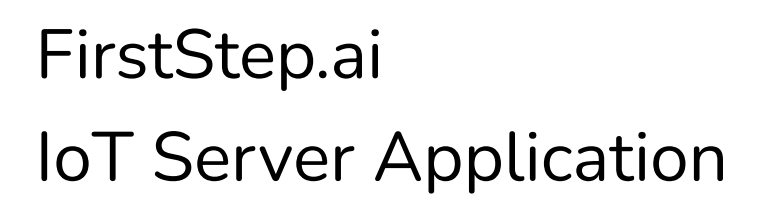

Installation Guide

Product Version: 2021

Document Revision: 2021-10-27

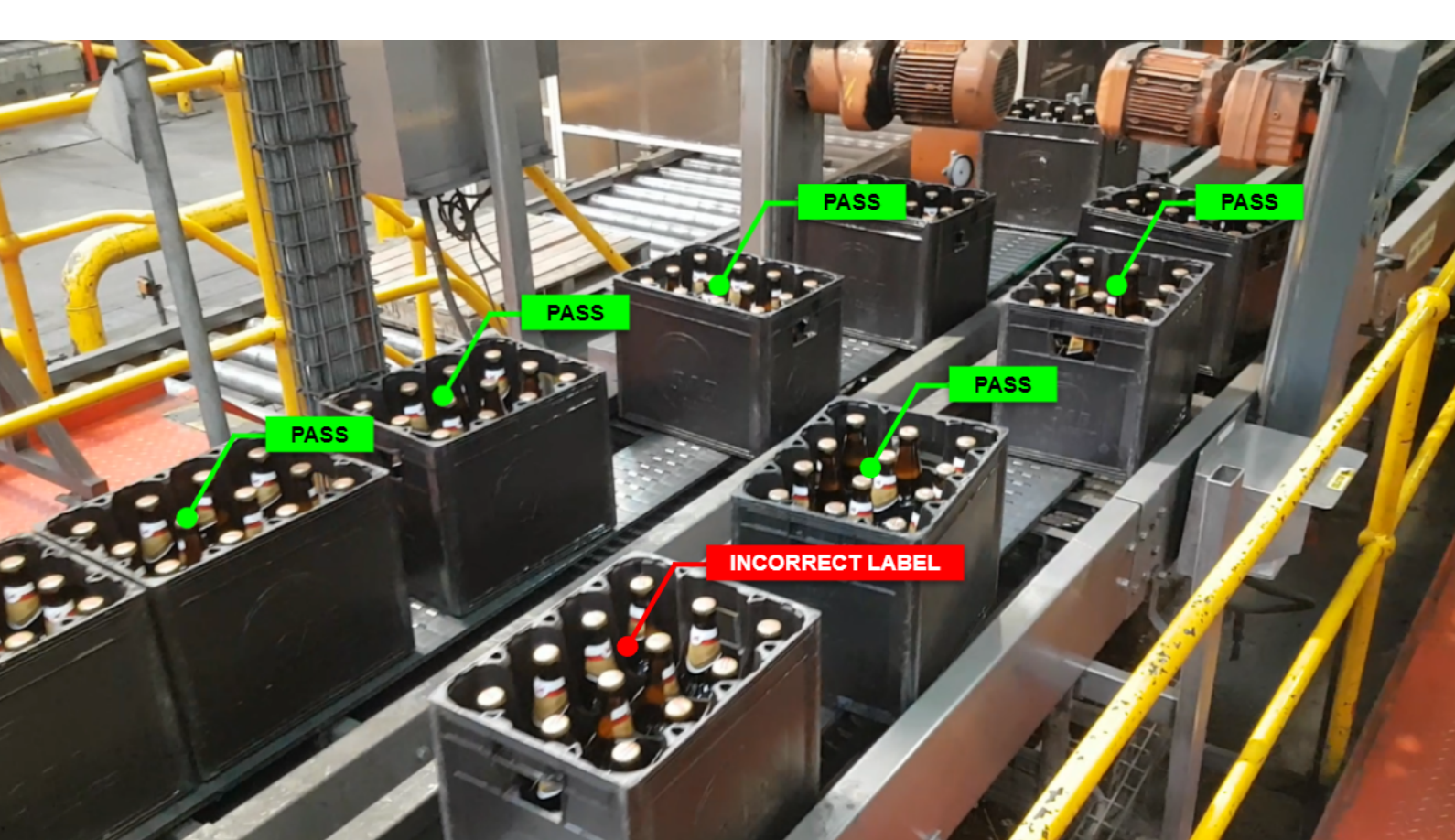

FirstStep.ai

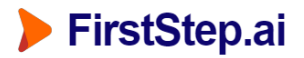

# A) Installation: FirstStep IoT Server

Step 1: Download the latest Server application for Windows (exe). Contact <u>sales@firststep.ai</u> for a download link.

Step 2: Double-click to install, we recommend using the default settings.

Step 3: After installation, the following 1 x icon should appear on your desktop. Installation is now complete.

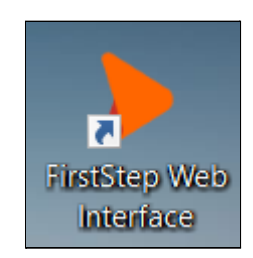

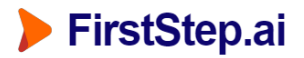

# B) Running the FirstStep IoT Server

Step 1: The FirstStep.ai IoT server will appear as a Windows Service, set to start automatically after installation, and after system reboot (delayed start).

| Name                      | Description             | Status  | Startup Type              |
|---------------------------|-------------------------|---------|---------------------------|
| 🌼 FirstStep.ai IoT Server | FirstStep.ai IoT Server | Running | Automatic (Delayed Start) |

Step 2: To run the Web Interface, double-click "FirstStep Web Interface". This will open a web browser.

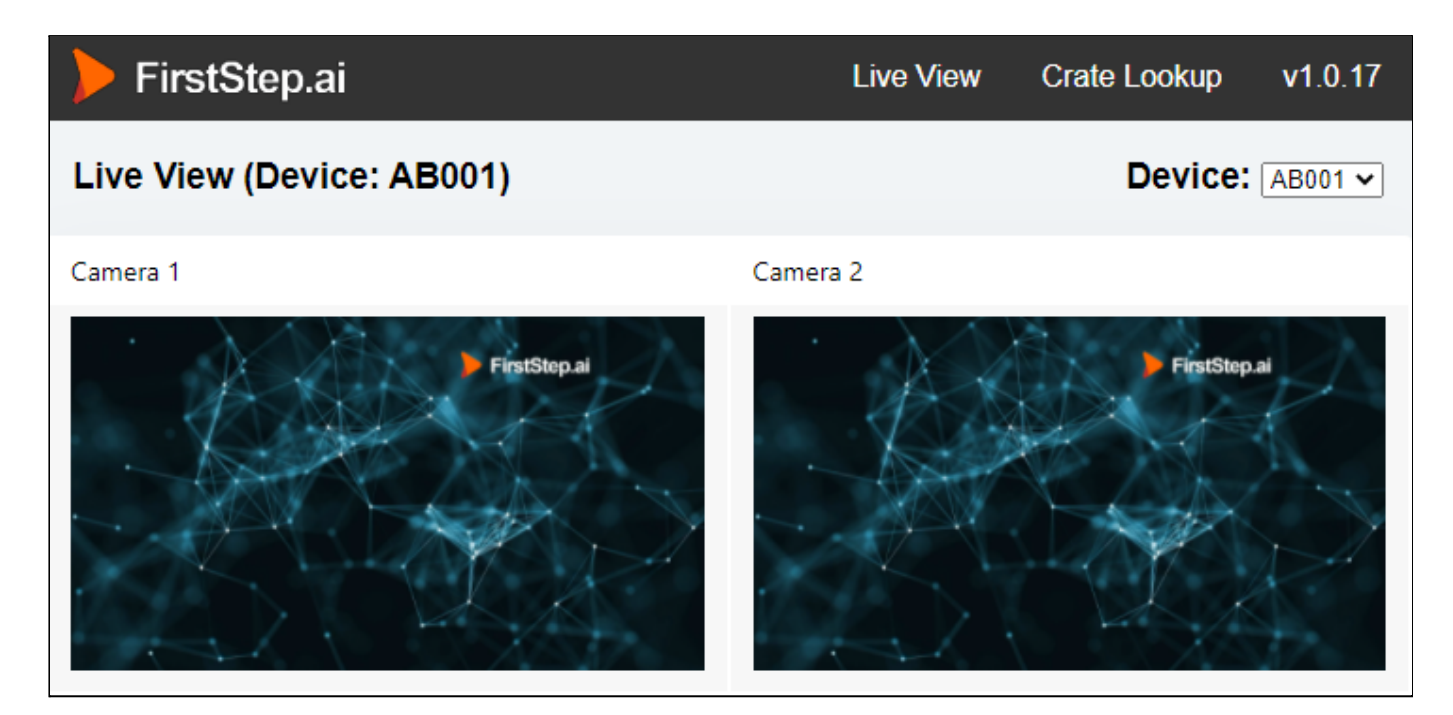

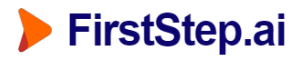

## C) Database Support

FirstStep.ai AI Inspection Application for Production Lines supports the following databases:

- 1. SQLite (default)
- 2. Microsoft SQL Server Express

## Installation: SQLite

Note: SQLite is a free database that is shipped with the software. The server application will create a database, which can be found at the following location (default location):

• C:\Program Files (x86)\FirstStep.ai IoT Server\database\dev\_database.db

## Installation: Microsoft SQL Server Express

Step 1: Download and install Microsoft® SQL Server® 2017 Express. (download link)

Step 2: Create a SQL Server Database (example name: localhost\SQLEXPRESS)

Step 3: Download and install SQL Server Management Studio (SSMS) 18.9.2 (download link) (642 Mb)

Step 4: Open SSMS and connect to the SQL Server created in Step 2.

| Connect to Server |                             | $\times$ |
|-------------------|-----------------------------|----------|
|                   | SQL Server                  |          |
| Server type:      | Database Engine             | $\sim$   |
| Server name:      | localhost(SQLEXPRESS        |          |
| Authentication:   | Windows Authentication      |          |
| User name:        |                             | $\sim$   |
| Password:         |                             |          |
|                   | Remember password           |          |
|                   |                             |          |
|                   | Connect Cancel Help Options | >>       |

Step 5: Right-click the connection, select Properties > Security. Select "SQL Server and Windows Authentication mode".

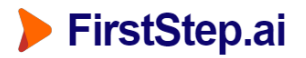

Application Overview

| Object Explorer 👻 부 🗙 | Server Properties - localhost\SQLEXPRESS                                                                                                    |                                                                                                |  |  |
|-----------------------|----------------------------------------------------------------------------------------------------|------------------------------------------------------------------------------------------------|--|--|
| Connect - 🕴 🏋 🗏 🝸 🖒 🔸 | Select a page                                                                                                    | IJ Script ▼ 😮 Help                                                                             |  |  |
|                       | <ul> <li>General</li> <li>Memory</li> <li>Processors</li> <li>Security</li> <li>Connections</li> <li>Database Settings</li> <li>Advanced</li> <li>Permissions</li> </ul> | Server authentication O Windows Authentication mode SQL Server and Windows Authentication mode |  |  |

Step 6: Open SQL Server Configuration Manager. Navigate to SQL Server Services, and restart SQL Server.

| 🔚 Sql Server Configuration Manager         |           |                    |         |         |
|--------------------------------------------|-----------|--------------------|---------|---------|
| File Action View Help                      |           |                    |         |         |
|                                            |           |                    |         |         |
| SQL Server Configuration Manager (Local)   | Name      | ^                  |         | State   |
| SQL Server Services                        | SQL Se    | erver (SQLEXPRESS) |         | Running |
| SQL Server Network Configuration (32bit)   | 🔁 SQL     | Start              |         | Stopped |
| SQL Native Client 11.0 Configuration (32D  | 🛅 SQL     | Stop               |         | Stopped |
| > ,∰, SQL Native Client 11.0 Configuration | SQL Pause | 1)                 | Stopped |         |
|                                            |           | Resume             |         | Stopped |
|                                            |           | Restart            |         |         |
|                                            |           | Properties         |         |         |
|                                            |           | Help               |         |         |

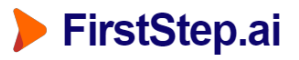

Step 7: Open SSMS. For your chosen server, open Security > Logins, right-click and select "New Login..."

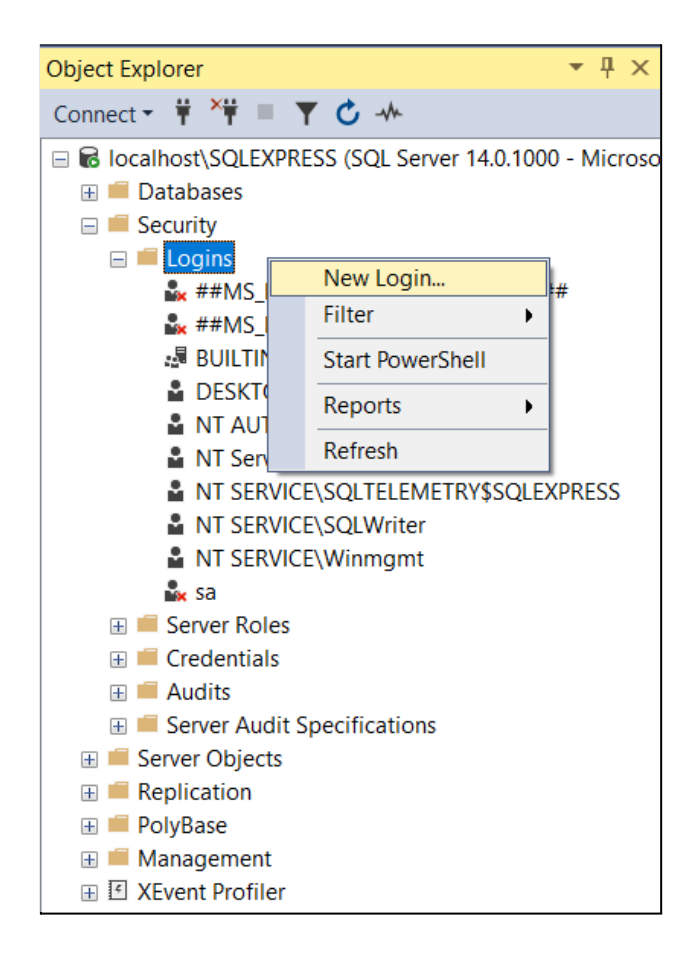

Step 8: Create a new login. Recommended username: firststep, and password: firststep, and click OK.

| Login name:               | firststep |
|---------------------------|-----------|
| O Windows authentication  |           |
| SQL Server authentication |           |
| Password:                 | •••••     |
| Confirm password:         | •••••     |

Step 9: Open Databases, right-click and select "New database..."

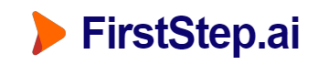

| Object Explorer                                                                                                    | <del>▼</del> ₽ ×                  |
|----------------------------------------------------------------------------------------------------|-----------------------------------|
| Connect 👻 🌹 🎽 🍸                                                                                                    | C -**                             |
| Reversion International International I | S (SQL Server 14.0.1000 - Microso |
| 🖃 🔎 Databases                                                                                                    | New Database                      |
| 🖃 📁 System Dat                                                                                                    | New Database                      |
| 🗄 🛢 master                                                                                                    | Attach                            |
| 🗄 🛢 model                                                                                                    | Restore Database                  |
| 🗄 🗑 msdb                                                                                                    | Restore Files and Filegroups      |
| 🗄 🗑 tempdb                                                                                                    | Deploy Data-tier Application      |
| 📕 Database S                                                                                                    | Deploy Data-tiel Application      |
| 🕀 🛑 Security                                                                                                    | Import Data-tier Application      |
| 🕀 💻 Server Objects                                                                                                    | Start PowerShell                  |
| 🕀 💻 Replication                                                                                                    | Reports •                         |
| 🕀 💻 PolyBase                                                                                                    |                                   |
| 🕀 🛑 Management 📃                                                                                                    | Refresh                           |
| 🗄 🗹 XEvent Profiler                                                                                                    |                                   |

Step 10: Give the database a name (suggested: firststep\_prod) and set the Owner to the firststep Login you created in Step 5 & 6.

| Database name: | firststep_prod |
|----------------|----------------|
| Owner:         | firststep      |

Step 11: SQL Server Express database setup is now complete.

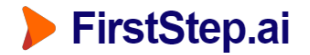

## Switching from SQLite to SQL Server Express Database

By default the FirstStep IoT server will use the SQLite database. To switch the FirstStep IoT server from the SQLite database to the SQL Server Express database:

Step 1: Start the FirstStep Server application (e.g. http://192.168.2.3:5001/)

Step 2: Navigate to configuration by adding "/config" to the URL (e.g. http://192.168.2.3:5001/config).

Step 3: Select Configuration > Config File.

| FirstStep.ai                                                                                                    |   |
|----------------------------------------------------------------------------------------------------|---|
| Server Config File                                                                                                    |   |
| Database > db_type options: sqlite / odbc                                                                                                    |   |
| <pre>{     "Database": {         "db_type": "odbc",         "sqlite_filename": "database/dev_database.db",         "odbc_driver": "ODBC+Driver+13+for+SQL+Server",         "odbc_server": "localhost\\SQLEXPRESS",         "odbc_database": "firststep_prod",         "odbc_user": "firststep",         "odbc_password": "firststep",         "odbc_password": "firststep",         "odbc_datetime_format": "%Y-%m-%d %H:%M:%S.%f",         "drop_and_recreate": true     },     "Server": {         "post_datetime_format": "%Y-%m-%d %H:%M:%S.%f",         "filename_datetime_format": "%Y%m%d-%H%M%S-%f",         "logfile_datetime_format": "%Y%m%d-%H%M%S-%f",         "upload_dir": "upload",         "save_all_processed_images": true,         "max_num_images": 200,         "ip_address":"192.168.2.3"     } } Deletedform fine     Come &amp; Decest Second </pre> | • |

Step 4: Change the "db\_type" from "sqlite" to "odbc" (see yellow above)

Step 5: Update the "odbc\_server" to the same servername used to login to SSMS. (see green above)

Step 6: Update the "odbc\_database" to the name of the database. (see green above)

Step 7: Update the "odbc\_user" to the login name created. (see green above)

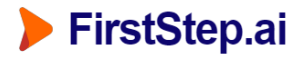

Step 8: Update the "odbc\_password" to the password for the login name created. (see green above)

Step 9: Click "Save & Restart Server" for changes to save and reflect.

Step 10: If the save and restart was successful, the following success message should show.

Save & Restart Server Saved. Server re-started.

#### D) Development vs Production Servers

For development purposes, we recommend setting the "drop\_and\_recreate" flag to **true**. This will drop and re-create the database every time the server is restarted.

For production purposes, we recommend setting the "drop\_and\_recreate" flag to false.

```
Database > db_type options: sqlite / odbc
{
  "Database": {
    "db_type": "odbc"
    "sqlite_filename": "database/dev_database.db",
    "odbc_driver": "ODBC+Driver+13+for+SQL+Server",
    "odbc_server": "localhost\\SQLEXPRESS",
    "odbc_database": "firststep_prod",
    "odbc user": "firststep",
    "odbc password": "firststep",
    "schema filename": "database/dev database.schema",
    "db datetime format": "%Y-%m-%d %H:%M:%S.%f",
    "drop and recreate": true
  },
  "Server": {
    "post datetime format": "%Y-%m-%d %H:%M:%S.%f",
    "filename_datetime_format": "%Y%m%d-%H%M%S-%f",
    "logfile_datetime_format": "%Y%m%d-%H%M%S",
    "upload_dir": "upload",
    "save_all_processed_images": true,
    "max_num_images": 200,
    "ip address":"192.168.2.3"
```

#### More Information

For more information visit firststep.ai or contact: sales@firststep.ai